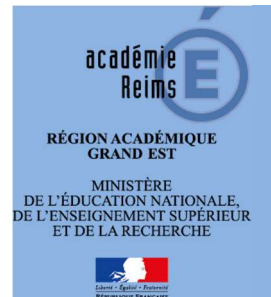

**DIVISION DES SYSTEMES D'INFORMATION** 

# RUBIS Guide utilisateur

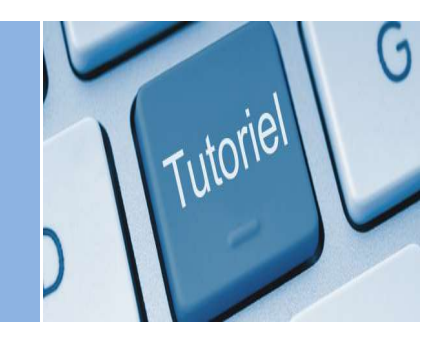

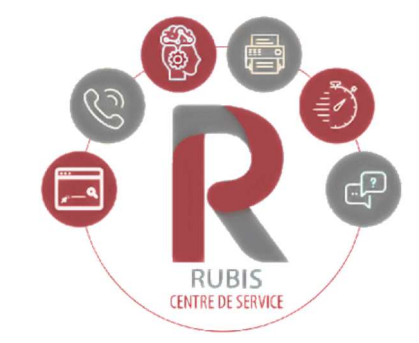

Relation à l'Usager pour les Besoins Informatiques et autres Services

## Table des matières

|   | abic |                                                        |    |
|---|------|--------------------------------------------------------|----|
| 1 | Ob   | ojectifs                                               | 1  |
| 2 | Ac   | cès à RUBIS                                            | 1  |
| 3 | Dé   | poser un nouveau dossier                               | 2  |
|   | 3.1  | En parcourant le catalogue de service                  | 2  |
|   | 3.2  | Par l'intermédiaire du moteur de recherche             | 3  |
|   | 3.3  | Remplir le formulaire de description de votre dossier. | 5  |
| 4 | Su   | ivre ses dossiers                                      | 7  |
|   | 4.1  | Compléter un dossier ou communiquer avec l'assistance  | 7  |
|   | 4.2  | Clore, Évaluer ou Rouvrir un dossier                   | 8  |
| 5 | Co   | onsulter ses dossiers fermés                           | 9  |
| 6 | Cr   | éer un dossier similaire depuis ses dossiers fermés    | 10 |
|   |      | -<br>-                                                 |    |
|   |      |                                                        |    |

## 1 **Objectifs**

L'application RUBIS est un centre de services permettant à chaque personne habilitée de déposer une demande de service ou de déclarer un incident. Les domaines traités dans RUBIS concernent toutes les demandes en lien avec l'informatique ou le numérique.

Sont disponibles les catalogues de services de la Division des Systèmes d'Information ou de la DANE pour ce qui concerne les questions relatives à l'espace numérique de travail.

Vous pouvez, grâce à cet outil suivre l'évolution de vos dossiers, apporter des informations complémentaires si nécessaire.

## 2 Accès à RUBIS

Connectez-vous à l'intranet académique et cliquez sur *Arena* dans la rubrique *Accès rapide*. Une fois connecté au portail applicatif ARENA, le lien d'accès est disponible sous les rubriques « Support et Assistance » - « Assistance Web de l'académie ».

La page d'accueil de Rubis vous donne accès 3 menu principaux : « Mes dossiers en cours », « Créer un nouveau dossier », « Mes dossiers fermés » et « Les dossiers de mon service ».

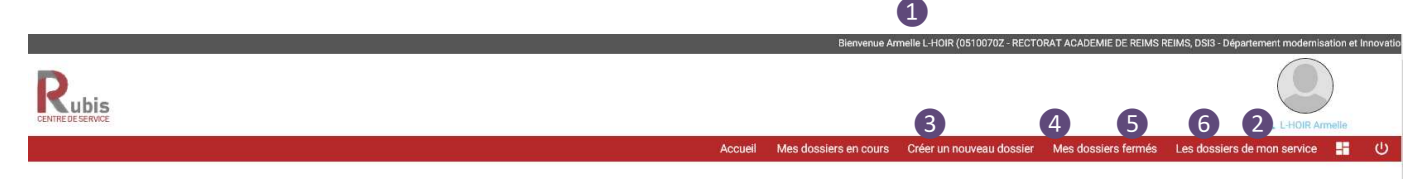

L'académie de Reims vous accueille dans son centre de service Rubis (Relation à l'Usager pour les Besoins Informatiques et autres Services) à destination des personnels de l'académie.

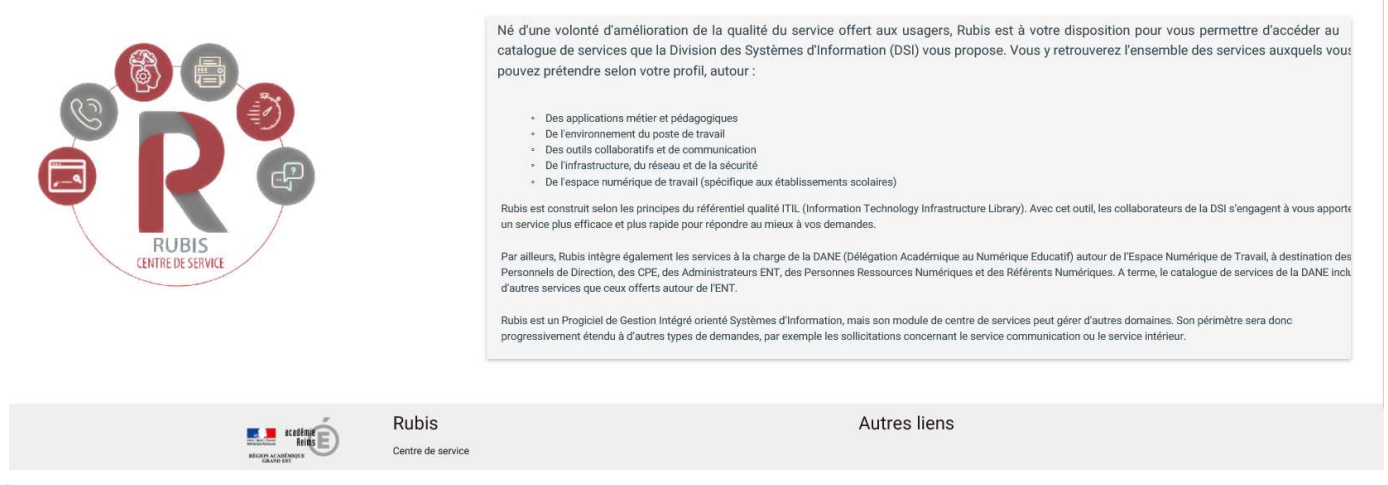

- 1 Identité de connexion, lieu d'affectation (et service pour les personnels du rectorat et des DSDEN)
- 2 Accès à la modification de votre profil (changer sa photo de profil par exemple)
- 3 Affiche et permet l'accès aux dossiers que vous avez déposés, en cours de résolution ou en attente de clôture
- 4 Accès au formulaire de création de dossier (déclaration d'incidents, demandes de services)
- 5 Affiche et permet l'accès à l'historique des dossiers traités durant les 13 derniers mois
- 6 Pour les chefs d'établissement ou chefs de service, permet de suivre les dossiers déclarés « en tant que » un établissement ou un service

## 3 Déposer un nouveau dossier

#### 3.1 En parcourant le catalogue de service

Cette fonctionnalité permet de saisir une nouvelle demande de services ou déclarer un incident. Vous avez la possibilité de choisir entre deux catalogues de services :

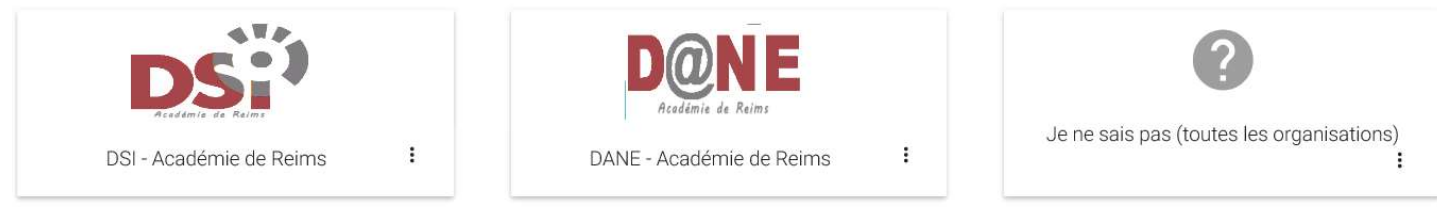

> Celui de la Division des Systèmes d'Information accessible à tout le personnel de l'académie

Celui de la Délégation Académique au Numérique Educatif accessible au personnel en établissement 2<sup>nd</sup> degré (PERDIR, Référent numérique, Référent ENT, Personne Ressource Numérique, CPE), concernant l'espace numérique de travail

La rubrique Autres Services vous permet de déposer un ticket sur un domaine dont vous ignorez laquelle des deux organisations est en charge de sa gestion.

Cliquez ensuite sur le domaine qui concerne votre demande :

|                              | Rubis                                                    |                                                         |                            |                                |                                          | Biervenue EPLEDIR Reim                                  | a (0510048A - CLG LA SOURCE RILLY LA-MONTAGNE) |
|------------------------------|----------------------------------------------------------|---------------------------------------------------------|----------------------------|--------------------------------|------------------------------------------|---------------------------------------------------------|------------------------------------------------|
|                              | Rechercher un produit ou un service                      |                                                         |                            | <u>Q</u>                       | Accueil Mes dossiers en co<br>Services o | ours Créer un nouveau dossier Mes dossiers :<br>offerts | fermés 🔱 Changer mon mot de passe              |
|                              | 1                                                        | Applications métier et p                                | edagogiques :              | <b>DS:</b><br>Environnement di | u poste de travail :                     | Outils collaboratifs et de Comm                         | nunication                                     |
| Ma demande c<br>ressources h | xoncerne une applic<br>umaines, finances,<br>pédagogique | cation métier (scolarité,<br>) ou une application<br>e. | Infrastructure, ré-        | seau et sécurité :             | Autres se                                | ervices :                                               |                                                |
|                              |                                                          | Reading to the second                                   | Rubis<br>Centre de service | A                              | NNULER<br>AU                             | tres liens                                              |                                                |

### Nom du service

2 Permet d'obtenir une description du service

Un second écran permet de préciser votre besoin en fonction du service sélectionné, ici du domaine Applications métier et pédagogiques :

| Rechercher un produit ou un service          | Q                               |                             |                                                       |
|----------------------------------------------|---------------------------------|-----------------------------|-------------------------------------------------------|
| Ou choisissez une sous-catégorie de ce ser   | vice                            |                             |                                                       |
| Acces et Authentification                    | Aide; Cansell et Formation      | Incident et indisponibilité | Exploitation (paramétrage, actes de gestion_)         |
| Liste, Extraction et Requête                 | Habilitations et Droits d'accès | NEW Demande d'évolution     | Demande d'installation,<br>configuration, mise à jour |
| n problème d'accès ou d'authentification à X | ANNULER                         | H << RETOUR                 |                                                       |

#### 3.2 Par l'intermédiaire du moteur de recherche

RUBIS intègre un moteur de recherche sur mot clé. Celui-ci permet de trouver plus rapidement l'entrée vous permettant de déposer un dossier. La recherche s'effectue parmi le nom des produits, des familles de produits mais aussi sur les mots clés qui leurs sont affectés.

Vous pouvez effectuer une recherche en saisissant un ou plusieurs mots. Si ces mots sont séparés par un espace, seuls les résultats contenant les deux mots seront retournés (fonction "*et*"). Si vous utilisez le symbole + entre chaque mot, le résultat contiendra l'ensemble des réponses contenant l'un ou l'autre de ces mots (fonction "*ou*").

Exemple : Rechercher « rubis » retourne un résultat :

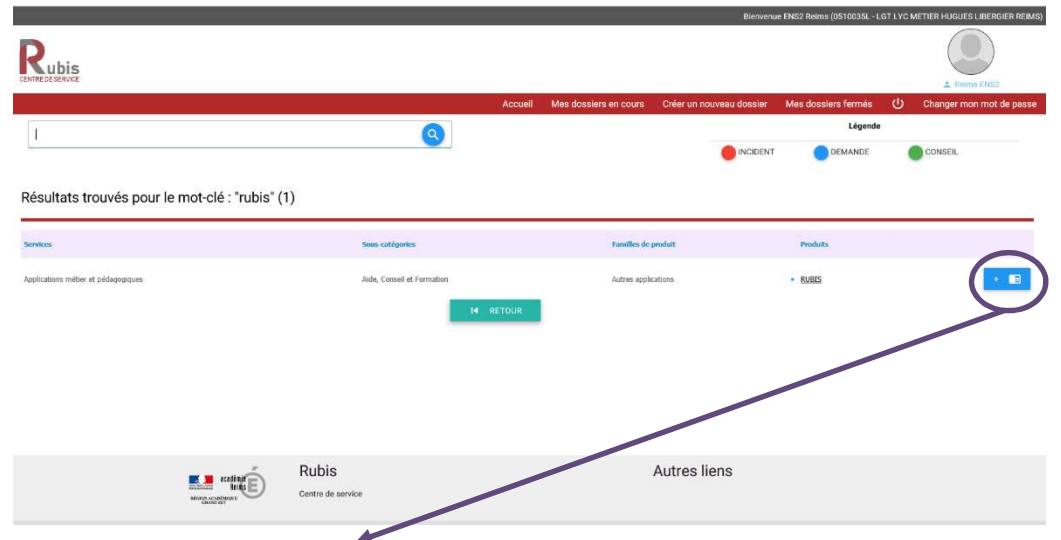

Le bouton en fin de ligne permet d'accéder directement au formulaire de dépôt de dossier renseigné avec votre sélection.

#### 3.3 Remplir le formulaire de description de votre dossier.

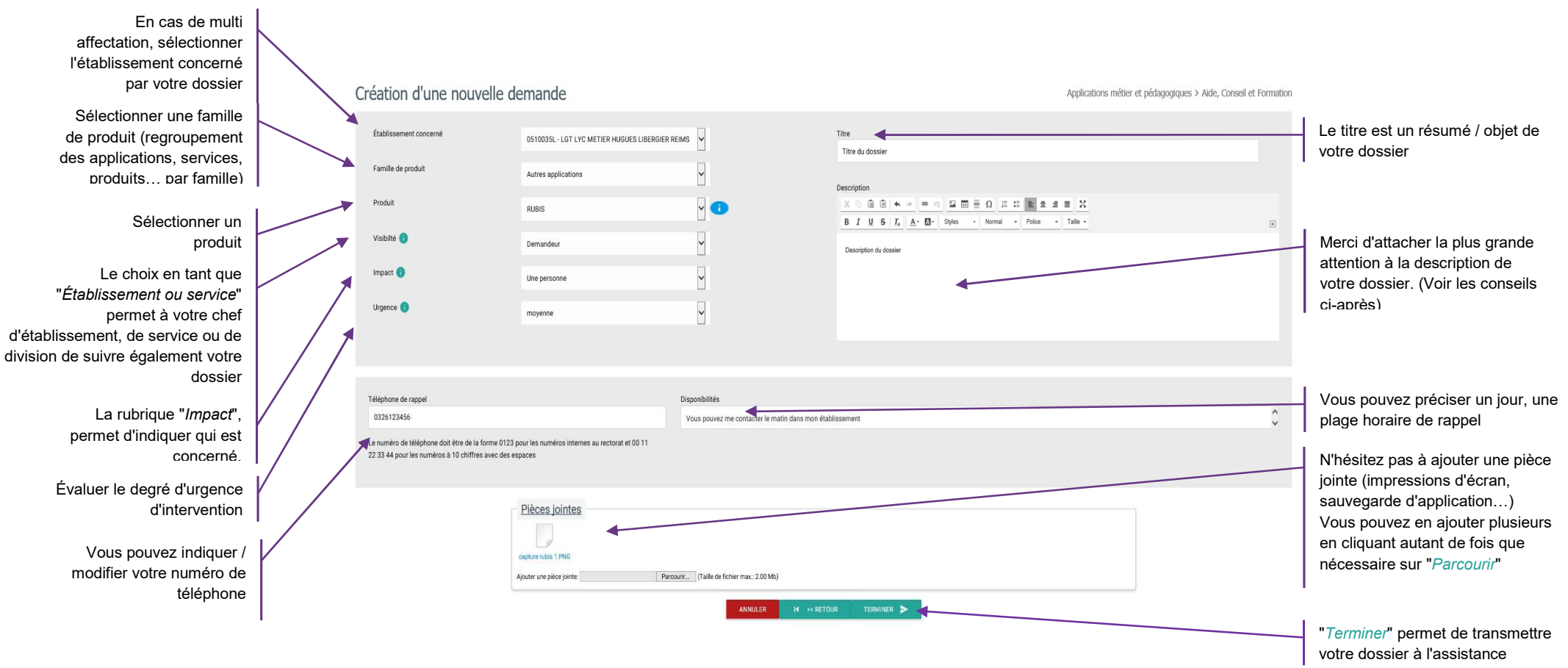

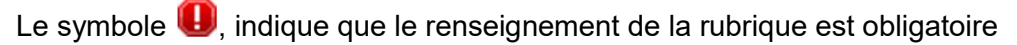

Le symbole 🔍, permet des informations complémentaires sur la rubrique

Le symbole 🔍 , indique qu'une documentation est disponible pour le produit concerné

Un fois le formulaire terminé, vous êtes redirigé sur vos dossiers en cours, un message vous indique que votre dossier est bien créé :

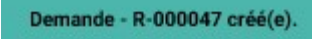

Un accusé de réception vous sera également transmis sur votre messagerie académique :

| Objet: TEST[[RUBIS] Votre demande R-000047 : "Titre du dossier" a été créée]     A: test-rubis@ac-reims fr +                                                                     | Date: 11:22<br>De: test-rubis@ac-reims.fr~ |
|----------------------------------------------------------------------------------------------------|--------------------------------------------|
| 🔀 capture rubis 1.PNG (14ko)*                                                                                                    |                                            |
|                                                                                                    |                                            |
| Votre dossier a bien été enregistré, il porte la référence : R-000047                                                                                                    |                                            |
| <u>Récapitulatif de votre dossier :</u>                                                                                                    |                                            |
| Type de dossier : Applications métier et pédagogiques> Aide, Conseil et Formation> Autres applications> RUBIS                                                                    |                                            |
| Établissement : 0510035L - LGT LYC METIER HUGUES LIBERGIER REIMS                                                                                                    |                                            |
| $\underline{\text{Titre}}$ : Titre du dossier                                                                                                    |                                            |
| Description :                                                                                                    |                                            |
| Description du dossier                                                                                                    |                                            |
| Vous pouvez suivre votre demande sur <u>RUBIS</u> , rubrique Mes dossiers en cours et dialoguer avec vos interlocuteurs (ajouter un échange, une pièce jointe) ou directement et | n cliquant sur : <u>R-000047</u> .         |
|                                                                                                    |                                            |
| [Ceci est un message généré automatiquement. Ne pas répondre.]                                                                                                    |                                            |

À cette étape, la description de votre demande n'est plus modifiable, en cas de besoin, vous pouvez apporter un complément dans la zone d'échange ou encore ajouter une pièce jointe depuis le menu "*Mes dossier en cours*".

Vous pouvez également suivre l'état d'avancement de votre dossier depuis le menu "Mes dossier en cours".

#### Quelques conseils et règles à respecter pour bien rédiger votre dossier :

- > Limitez-vous à un seul sujet par dossier
- Remplissez tous les champs
- La zone téléphone est pré-remplie avec votre numéro de téléphone professionnel s'il est renseigné dans nos bases, il nous permet de vous rappeler en cas de besoin. Cette zone n'est pas obligatoire
- Soyez court et précis dans votre description : Pensez "chronologie, langage simple, phrases courtes", description factuelle, étendue du problème, message d'erreur.
- Évitez les constats généraux comme "Certains utilisateurs..., certains ordinateurs..., un élève..., un contrat...". Il est préférable de nous communiquer l'identité de l'utilisateur, le nom de la station, de l'élève..., qui nous permettra de rechercher ou de reproduire le problème.
- Vous pouvez nous joindre des pièces pour faciliter l'assistance (par exemple des copies d'écran), tous les formats sont acceptés dans la limite de 2 MO par fichier.

## 4 Suivre ses dossiers

Le menu « Mes dossiers en cours » vous permet de suivre l'état d'avancement de vos dossiers. L'onglet « Résolus » vous permet d'évaluer et clôturer vos dossiers.

|                              |                                |          |                     |          |                  |                                | Bi                                         | nvenue RECTORAT Reims (0510070Z - REC | ORAT ACADEMIE DE REIMS RE |
|------------------------------|--------------------------------|----------|---------------------|----------|------------------|--------------------------------|--------------------------------------------|---------------------------------------|---------------------------|
|                              |                                |          |                     |          |                  |                                |                                            |                                       | 2 Reims RECTORAT          |
|                              |                                |          |                     |          | Accueil 🚺        | s dossiers en cours Créer un i | ouveau dossier Mes dossiers fermés         | Les dossiers de mon service 🛛 🕛       | Changer mon mot de pa     |
| Mes dossi                    | ers en cours                   |          |                     |          | TOUS (4)         | AFFECTÉS (0)                   | N ATTENTE (0) ASSIGNÉS (3)                 | EN ATTENTE D'APPROBATION (0)          | RÉSOLUS (1)               |
| Demande                      |                                |          |                     |          |                  |                                |                                            |                                       |                           |
| Total: 3 éléments.           |                                |          |                     |          |                  |                                |                                            |                                       |                           |
| Demande                      | Titre                          | Priorité | Date de début       | Statut   | Sous catégorie   | de service                     | Familie de produit                         |                                       | Produit                   |
| + R-000049                   | Faire un publipostage sur Word | moyenne  | 24-07-2018 13:53:57 | Résolue  | Aide, Conseil et | Formation                      | Poste de travail administratif             |                                       | PACK OFFICE               |
| <ul> <li>R-000046</li> </ul> | Demande accès Limesurvey       | basse    | 20-07-2018 16:45:14 | Assignée | Alde, Conseil et | Formation                      | Pilotage, Enquêtes, référentiels et outils |                                       | LIMESURVEY                |
| • R-000027                   | Besoin de créer une enquête    | haute    | 10-07-2018 17:25:29 | Assignée | Aide, Conseil et | Formation                      | Pilotage, Enquêtes, référentiels et outils |                                       | LIMESURVEY                |
| Incident                     |                                |          |                     |          |                  |                                |                                            |                                       |                           |
| Total: 1 éléments.           |                                |          |                     |          |                  |                                |                                            |                                       |                           |
| Incident                     | Titre                          | Priorité | Date de début       |          | Statut           | Sous catégorie de service      | Familie d                                  | e produit                             | Produit                   |
|                              |                                |          |                     |          |                  |                                |                                            |                                       |                           |

Les statuts possibles d'un dossier sont:

- Il est "Affecté" à une équipe, et peut être "Réaffecté" à une seconde équipe (escalade vers des experts du domaine).
- > Il est "Assigné" à un agent (membre d'une équipe).
- Il est "À compléter" ou "En attente" lorsque l'agent en charge de votre dossier est en attente d'une intervention extérieure, de la remise en service d'une application... ou s'il est dans l'attente d'informations complémentaires de votre part. Dans ce cas, l'ajout de ces compléments d'informations est nécessaire pour permettre à l'agent de poursuivre ses recherches (identifiant concerné, capture d'écran, précision...)
- Il est à l'état "Résolu" lorsque l'agent estime avoir apporté les éléments de réponse suffisants ou lorsque le défaut signalé est réglé. Vous devez alors "Clore" votre dossier ou le "Réouvrir" si la solution apportée ne convient pas.

#### 4.1 Compléter un dossier ou communiquer avec l'assistance

Tant qu'un dossier n'est pas clos ou résolu, vous pouvez :

- Communiquer avec l'assistance
- Ajouter des pièces jointes

|                    |                                |          |                     |          | Accueil       | Mes dossiers en cours    | Créer un nouveau dossier | Mes dossiers fermés              | Les dossiers de mon service | ပံ Changer mon mot de p |
|--------------------|--------------------------------|----------|---------------------|----------|---------------|--------------------------|--------------------------|----------------------------------|-----------------------------|-------------------------|
| Mes dossi          | ers en cours                   |          |                     |          | TOUS (4       | 4) AFFECTÉS (0)          | EN ATTENTE (0)           | ASSIGNĖS (3)                     | EN ATTENTE D'APPROBAT       | TION (0) RÉSOLUS (1) 🌘  |
| Demande            |                                |          |                     |          |               |                          |                          |                                  |                             |                         |
| Total: 3 éléments. |                                |          |                     |          |               |                          |                          |                                  |                             |                         |
| Demande            | Titre                          | PriorRé  | Date de début       | Statut   | Sous catégo   | erie de service          | Famille                  | de produit                       |                             | Produit                 |
| 0.00000            | Faire un publipostage sur Word | moyenne  | 24-07-2018 13:53:57 | Résolue  | Aide, Conseil | et Formation             | Poste de                 | travail administratif            |                             | PACK OFFICE             |
| R-000046           | Demande accès Limesurvey       | basse    | 20-07-2018 16:45:14 | Assignée | Aide, Conseil | et Formation             | Pilotage,                | Enquêtes, référentiels et outils |                             | LIMESURVEY              |
| • Rep 0027         | Besoin de créer une enquête    | haute    | 10-07-2018 17:25:29 | Assignée | Aide, Conseil | et Formation             | Pilotage,                | Enquêtes, référentiels et outils |                             | LIMESURVEY              |
| Incident           |                                |          |                     |          |               |                          |                          |                                  |                             |                         |
| Total: 1 ééments.  |                                |          |                     |          |               |                          |                          |                                  |                             |                         |
| Inciden            | Titre                          | PriorRé  | Date de début       |          | Statut        | Sous catégorie de ser    | vice                     | Familie                          | de produit                  | Produit                 |
| · I-0000 8         | L'intranet ne fonctionne plus  | critique | 24-07-2018 11:42:49 |          | Assigné       | Incident et indisponibil | ité                      | Sites We                         | ь                           | INTRANET                |
| <b>1</b>           |                                |          |                     |          |               |                          |                          |                                  |                             |                         |

Cliquez sur le numéro de dossier

#### Le détail de votre dossier apparaît :

| nformations générales                                                            |                                                                  | Qualification & Dates                       |                             |
|----------------------------------------------------------------------------------|------------------------------------------------------------------|---------------------------------------------|-----------------------------|
| Titre<br>Demande accès Limesurvey                                                | Demandeur<br>Reims RECTORAT                                      | Téléphone de rappel                         | Disponibilités              |
| Sous catégorie de service<br>Aide, Conseil et Formation                          | Familie de produit<br>Pilotage, Enquêtes, référentiels et outils | Statut<br>Assignée                          | Agent<br>Reims DSI-RU-ASSIS |
| Produit<br>LIMESURVEY                                                            | <b>Visibilté</b><br>Demandeur                                    | Date de début<br>20-07-2018 16:45:14        | Priorité<br>basse           |
| Description<br>Bonjour,<br>Nous souhaiterions utiliser Limesurvey pour faire des | enquête                                                          | Dernière mise à jour<br>24-07-2018 15:09:55 |                             |
| jouter une pièce jointe: P                                                       | arcourir                                                         |                                             |                             |
| X C C C A + P = C C E = Ω<br>B I U S I, A- M- Styles - Form                      | <u>)7 11 R R S S 22</u><br>at - Polea - The -                    |                                             |                             |
| Nouvelle entriée ki                                                              |                                                                  |                                             |                             |
|                                                                                  |                                                                  |                                             |                             |
| 24-07-2018 15:09:55 - RECTORAT Reims:                                            |                                                                  |                                             |                             |

La zone "Echanges" vous permet de :

- Compléter votre dossier lorsque des événements surviennent après l'avoir adressé au dispositif d'assistance (problème résolu, complément d'information ...)
- > Prendre connaissance des messages et des pièces jointes que vous a adressés l'assistance.
- > Répondre aux questions posées par l'agent en charge de votre dossier.

Chaque échange fera l'objet d'un envoi d'un message sur votre messagerie académique personnelle.

À noter : il vous est possible à tout moment d'ajouter une pièce jointe.

N'oubliez pas de valider vos modifications en cliquant sur :

METTRE À JOUR LA DEMANDE

#### 4.2 Clore, Évaluer ou Rouvrir un dossier

L'agent chargé de résoudre votre dossier modifie son statut à "*Résolu*", lorsqu'il estime que la solution apportée répond à votre attente. Il vous appartient de clore le dossier ou de le ré-ouvrir si la solution n'est pas adaptée.

Pour cela, vous pouvez accéder à ce dossier depuis le menu « Mes dossiers en cours » dans l'onglet résolus :

| Mes dossiers résolus à évaluer et clôturer                                                                                                    | TOUS (4) AFFECTÉS (0) EN A           | ATTENTE (0) ASSIGNÉS (3) EN ATTENTE                   | D'APPROBATION (0) RÉSOLUS (* |
|----------------------------------------------------------------------------------------------------|--------------------------------------|-------------------------------------------------------|------------------------------|
| Demande<br>Took 1 élémens                                                                                                    |                                      |                                                       |                              |
| Domatol         Three         Priorite         Date on object           1 fr.00049         Fairs un publipostage sur Word         moyerne         24407-2018 13x5157 | Résolue Aide, Conseil et Formation   | Pansille de produit<br>Poste de travail administratif | Produik PACK OFFICE          |
|                                                                                                    |                                      |                                                       |                              |
|                                                                                                    |                                      |                                                       | GRÉER UN DOSSIER SIN         |
| etails de votre demande <i>R-000049</i>                                                                                                    |                                      |                                                       |                              |
| Informations générales                                                                                                    | Quaincation & Dates                  |                                                       |                              |
| Titre Demandeur Faire un publipostage sur Word Reims RECTORAT                                                                                                    | Télépone de rappel<br>03260 0203     | Disponibilités<br>Je ne travaille pas le mercre       | di                           |
| Sous catégorie de service Familie de produit                                                                                                    | Statut                               | Agent                                                 |                              |
| Aide, Conseil et Formation Poste de travail administratif                                                                                                    | Résolue                              | Reims DSI-RU-BUR                                      |                              |
| Produit Visibilité<br>PACK OFFICE Demandeur                                                                                                    | Date de début<br>24-07-2018 13:53:37 | Priorité<br>moyenne                                   |                              |
| Description                                                                                                    | Dernière mise à jour                 | Date de résolution                                    |                              |
| Bonjour,<br>Pouvez-vous m'aider à faire un publipostage sur Word ?<br>Merci                                                                                          | 24-07-2018 13:56:11                  | 24-07-2018 13:56:11                                   |                              |
| Solution                                                                                                    |                                      |                                                       |                              |
| Vous trouverez le guide pour faire un publipostage dans la documentation dans ARENA                                                                                  |                                      |                                                       |                              |
|                                                                                                    | — \                                  |                                                       |                              |
| Pièces jointes Aucure pièce jointe.                                                                                                    |                                      |                                                       |                              |
| Echanges                                                                                                    |                                      |                                                       |                              |
|                                                                                                    | 1                                    | ¥                                                     |                              |
| sque la solution proposee ne repond pas a votre                                                                                                    | Lorsque la solution                  | i vous convient :                                     |                              |
| attente :                                                                                                    | Clôre cette requête                  | ×                                                     |                              |
| r ce dossier 🗶                                                                                                    | Satisfaction                         | -                                                     |                              |
| nges                                                                                                    | choisir une valeur                   |                                                       |                              |
|                                                                                                    |                                      |                                                       |                              |
| i les raisons de votre demande de réouverture                                                                                                    | Commentaire                          | choisir une vale                                      | ur                           |
|                                                                                                    | Eventuellement, saisir ici un        | Assez satisfait                                       |                              |
|                                                                                                    | commentaire                          | Plutôt mecontent     Très mécontent                   |                              |
| Ok Annuler                                                                                                    |                                      |                                                       |                              |
|                                                                                                    | Ok Anr                               | nuler                                                 |                              |
|                                                                                                    |                                      |                                                       |                              |
| e dossier sera alors retransmis à l'agent chargé                                                                                                    | Vous pouvez                          | évaluer votre                                         | dossier et                   |
| on suivi.                                                                                                    | éventuellement ajo                   | outer un commentair                                   | e.                           |
| ortant : n'utilisez pas cette zone pour poser une                                                                                                    | (A noter : le comr                   | nentaire est obligat                                  | oire lorsque                 |
| stion sur un autre sujet, il convient dans ce cas de                                                                                                    | vous êtes "Très me                   | écontent")                                            |                              |

Votre dossier, sera alors consultable depuis le menu "Mes dossiers fermés".

À noter : les dossiers que vous n'aurez pas clôturés dans un délai de 3 semaines, seront fermés automatiquement.

#### 5 Consulter ses dossiers fermés

déposer un nouveau dossier.

Le menu « Mes dossiers fermés » vous donne accès à tous les dossiers que vous avez ouverts. Vous pouvez utiliser la zone de recherche si vous connaissez la référence du dossier que vous aviez créé.

|            |            |              |                     |                     |                     | Accueil Mes dossiers en co | urs Creer un nouveau dossier | Mes dossiers termes | O Chang      | er mon mot de pass |
|------------|------------|--------------|---------------------|---------------------|---------------------|----------------------------|------------------------------|---------------------|--------------|--------------------|
| Référence: | Titre:     | Description: |                     |                     |                     |                            |                              |                     |              |                    |
|            |            |              |                     |                     | RECHERCHER          |                            |                              |                     |              |                    |
|            |            |              |                     |                     | Ouvri: / Fermier    |                            |                              |                     |              |                    |
| Mes dossie | rs fermés  |              |                     |                     |                     |                            |                              |                     |              |                    |
| Demande    |            |              |                     |                     |                     |                            |                              |                     |              |                    |
|            | Demande    | Titre        | Date de début       | Date de résolution  | Date de fermeture   | Sous catégorie de service  | Familie de produit           | Produit             | Satisfaction | on                 |
| DS:")      | • R-000026 | test gaia    | 10-07-2018 16:40:00 | 12-07-2018 16:59:19 | 12-07-2018 17:02:58 | Aide, Conseil et Formation | Formation                    | GAIA                | Très satisf  | ait                |
| Incident   |            |              |                     |                     |                     |                            |                              |                     |              |                    |
| Incluent   |            |              |                     |                     |                     |                            |                              |                     |              |                    |
| .14        | Incklent   | Tibre        | Date de début       | Date de résolution  | Date de fermeture   | Sous catégorie de service  | Famille de produit           | Produit             | Satisfact    | Jon                |
| DS:        | • 1-000024 | connexion    | 10-07-2018 16:17:12 | 10-07-2018 16:23:53 | 20-07-2018 09:30:27 | Accès et Authentification  | Examens et Concours          | CYCLADES            | Très satis   | fait               |

## 6 Créer un dossier similaire depuis ses dossiers fermés

Lorsque l'on est amené à créer de façon récurrente des dossiers portant sur le même type de traitement, il est possible depuis "Mes dossiers fermés" d'utiliser un dossier précédent comme modèle et ainsi faciliter la création du nouveau dossier.

|                                                                         |                                                                                                    |                                  | Accueil | Mes dossiers en cours | Créer un nouveau dossier              | Mes dossiers fermés | U Changer mon mot de passe |
|-------------------------------------------------------------------------|----------------------------------------------------------------------------------------------------|----------------------------------|---------|-----------------------|---------------------------------------|---------------------|----------------------------|
| Détails de votre demande <i>R</i>                                       | -000026                                                                                            |                                  |         |                       |                                       | DSi                 | CRÉER UN DOSSIER SIMILAIRE |
| Informations générales                                                  |                                                                                                    | Qualification                    | & Dates |                       |                                       |                     |                            |
| Titre<br>test gaia                                                      | Demandeur<br>Reims EPLEDIR                                                                         | Téléphone de ra                  | ppel    |                       | Disponibilités                        |                     |                            |
| Sous catégorie de service<br>Aide, Conseil et Formation                 | Famille de produit<br>Formation                                                                    | Statut<br>Fermée                 |         |                       | Agent<br>Reims DSI-RU-AS              | SIS                 |                            |
| Produit<br>GAIA                                                         | Visibilté<br>Demandeur                                                                             | Date de début<br>10-07-2018 16:4 | 2:00    |                       | Priorité<br>basse                     |                     |                            |
| Description<br>Je n'arrive pas à trouver la fiche formation au numériqu | Description<br>Je rianive pas à trouver la fiche formation au numérique alors qu'elle a été saitse |                                  |         |                       | Date de résolutio<br>12-07-2018 16:59 | n<br>:19            |                            |
| Solution<br>voici une belle solution type pour tester !                 | Solution<br>void une bele solution type pour tester (                                              |                                  |         |                       |                                       |                     |                            |
|                                                                         |                                                                                                    | Satisfaction                     |         |                       | Commentaire                           |                     |                            |
|                                                                         |                                                                                                    | Très satisfait                   |         |                       | OK merci                              |                     |                            |
| Pièces jointes                                                          |                                                                                                    |                                  |         |                       |                                       |                     |                            |
| Aucune piece jointe.                                                    |                                                                                                    |                                  |         |                       |                                       |                     |                            |
| Echanges                                                                |                                                                                                    |                                  |         |                       |                                       |                     |                            |

Après sélection du dossier concerné, cliquer sur "Créer un dossier similaire" :

#### Il vous suffit ensuite de modifier le formulaire :

| Création d'une nouvelle d                                                                                                    | lemande                                                  |                |                                                                                                    | Applications métier et pédagogiques > Aide, Conseil et Fr | ormation |
|----------------------------------------------------------------------------------------------------|----------------------------------------------------------|----------------|----------------------------------------------------------------------------------------------------|-----------------------------------------------------------|----------|
| Établissement concerné<br>Famille de produit                                                                                                    | 0510048A - CLG LA SOURCE RILLY-LA-MONTAGNE               | <b>y</b>       | Titre<br>test gala                                                                                                    |                                                           |          |
| Produit<br>Visibilité 🕕                                                                                                    | GAIA                                                     | 2              | $\begin{array}{c c} \text{Description} \\ \hline X & \bigcirc & \boxdot & \bigcirc & \blacksquare & \blacksquare & \blacksquare & \blacksquare & \blacksquare & \blacksquare & \blacksquare & \blacksquare & \blacksquare$ | Talle -                                                   |          |
| Impact                                                                                                    | Une personne                                             | 9              | Je n'anive pas à trouver la fiche formation au numérique alors qu'elle a été satise                                                                                                    |                                                           |          |
| orgence 😈                                                                                                    | basse                                                    |                |                                                                                                    |                                                           |          |
| Téléphone de rappel<br>Entraz voite tante<br>Le numéro de téléphone doit être de la forme 0123<br>22 33 44 pour les numéros à 10 chiffres avec des e | pour les numéros internes au rectorat et 00 11<br>spaces | Disponibilités |                                                                                                    |                                                           | ¢        |
| (                                                                                                    | Pièces jointes<br>Ajouter une pièce jointe Parcour       | r              |                                                                                                    |                                                           |          |

Changer mon mot de pass